# **E-Commerce & Digital Marketing Record Work**

<u>Note to students</u>: While preparing record, it is mandatory to write <a href="https://www.commons.org">https://www.commons.org</a> <a href="https://www.commons.org">https://www.commons.org</a> <a href="htttps://www.commons.org">https://www.commons.

1. Create a simple web page to display your college name in bold format with Times new roman font, underlined and centered at the top of the page.

<body>

<center>

<B>

<font face="Times New Roman">

<U>Indian Institute of Management and Commerce</U>

</font>

</B>

</center>

</body>

# 2. Create a web page to display the time table of your class using table

<body>

<caption>College Time-Table</caption>

Day/Time

9.30-10.30

10.30-11.30

11.30-12.30

Monday

Ecommerce

Business Stat.

Tax

Tuesday

Business Stat.

Tax

Ecommerce

</body>

# 3. Create a web page to demonstrate various marquee effects over a given text.

<html>

<head>

</head>

<body>

<marquee behavior="scroll" direction=right >

E-Commerce

</marquee>

<marquee behavior="alternate" direction=left >

E-Commerce

</marquee>

<marquee behavior="slide" direction=right>

E-Commerce

</marquee>

</body>

</html>

4. Create a web page to display an unordered list consisting of various input and output devices of a computer.

<body>

```
<u>Input Devices </u>
```

Keyboard

Mouse

Scanner

<u>Output Devices </u>

Monitor

Printer

Speaker

</body>

5. Create a web page to display a hyperlink which when clicked directs you to your college website.

<html>

<head>

</head>

<body>

<a href="http://www.iimchyderabad.com">Click here for visit IIMC Website</a>

</body>

</html>

# 6. Create a web page to display an ordered list of courses offered in your college.

<body>

```
<B><font color="red">Courses</font> </B>
```

B.Com.(Hons.)

B.Com.(Comp.)

B.Com.(C.A.)

B.Com.(Gen.)

B.Sc.(M.S.Cs.)

B.B.A.

</body>

7. Create a web page to display a table with 2 rows and 2 columns. Also insert images in the cells of the table.

<body>

<img src="Desert.jpg" width=50 height=50>

<img src="Desert.jpg" width=50 height=50>

<img src="Desert.jpg" width=50 height=50>

<img src="Desert.jpg" width=50 height=50>

</body>

8. Create a web page to display a hyperlink which when clicked directs you to Amazon website.

<html>

<head>

</head>

<body>

```
<a href="http://www.amazon.in">
```

Click here for visit Amazon Website</a>

</body>

</html>

9. Create a web page to demonstrate the usage of bold, italic and underline, strong, emphasize and strikethrough tags.

<html>

<head>

</head>

<body>

<B>COMPUTER</B> <br>

<I>COMPUTER</I> <br>

<U>COMPUTER</U> <br>

<Strong>COMPUTER</Strong> <br>

<Em>COMPUTER</Em> <br>

<Strike>COMPUTER</Strike> <br>

</body>

</html>

### 10. Create a web page to display the following output: H2So4 and (a+b)2=a2+2ab+b2

<html>

<head>

</head>

<body>

```
H<sub>2</sub>SO<sub>4</sub> <br>
```

(a+b)<sup>2</sup>=a<sup>2</sup>+b<sup>2</sup>+2ab

</body>

</html>

11. Create a web page to demonstrate various heading tags using your college name as the text.

<html>

<head>

</head>

<body>

<H1>IIMC</H1>

<H2>IIMC</H2>

<H3>IIMC</H3>

<H4>IIMC</H4>

<H5>IIMC</H5>

<H6>IIMC</H6>

</body>

</html>

# 12. Create a web page to demonstrate your college name aligned with the logo of your college.

<html>

<head>

</head>

<body>

IIMC <img src="collegelogo.jpeg" align=middle>

</body>

</html>

13. Create a web page to demonstrate definition lists taking various applications of ecommerce as an example.

**DL-Defintion List** 

**DT-Defintion Term** 

#### **DD- Defintion Term Defintion**

<body>

<DL>

<DT>E-Shopping

<DD>Shopping online

#### <DT>E-Banking

<DD>Services of Electronic Banking like Debit/Credit cards.

#### <DT>E-Learning

<DD>Interactive Learning process through Internet

</DL>

<body>

### 14. Create a web page to display a bulleted list of subjects available in the current semester.

<body>

<u>B.Com.(Hons.) IV Semester</u>

E-Commerce & Digital Marketing

Business Statistics

Corporate Accounting

</body>

## 15. Create a web page to give scrolling effect of an image.

<body>

```
<marquee behavior="scroll" direction=right >
```

```
<img src="Desert.jpg" width=200 height =200>
```

</marquee>

</body>

16. Create a web page to display a button which when clicked directs you to your college website.

```
<input type="submit" value="click">
```

<body>

```
<button onclick="window.location.href = 'http://www.iimchyderabad.com' ">Click<br/>Here</button>
```

</body>

# 17. Create a web page to display various courses in your college. The courses should be separated by a horizontal ruler of varying sizes and color.

<body>

<center>

B.Com.(Hons.)

<hr size=5 color="red">

B.Com.(Gen.)

```
<hr size=10 color="green">
```

B.Com.(Comp.)

<hr size=15 color="blue">

B.Com.(C.A.)

<hr size=20 color="brown">

### B.B.A.

<hr size=25 color="cyan">

B.Sc.(M.S.Cs.)

<hr size=30 color="yellow">

M.Com.

</center>

</body>

18. Create a web page to display four horizontal frames each frame containing a different color.

```
<frameset rows="25%,25%,25%,25%">
```

<frame src="Q18a.html">

<frame src="Q18b.html">

<frame src="Q18c.html">

<frame src="Q18d.html">

</frameset>

18a)

<body bgcolor="red">

Frame1

</body>

### 18b)

<body bgcolor="blue">

Frame2

</body>

18c)

<body bgcolor="green">

Frame3

</body>

### 18d)

<body bgcolor="yellow">

Frame4

</body>

### 19. Create a web page to display four vertical frames each frame containing a different color.

```
<frameset cols="25%,25%,25%,25%">
```

<frame src="Q18a.html">

<frame src="Q18b.html">

<frame src="Q18c.html">

<frame src="Q18d.html">

</frameset>

### 19a)

<body bgcolor="red">

Frame1

</body>

### 19b)

```
<body bgcolor="blue">
```

Frame2

</body>

### 19c)

<body bgcolor="green">

Frame3

</body>

19d)

```
<body bgcolor="yellow">
```

Frame4

</body>

# 20. Create a web page to display a button with label "search" adjacent to a text box. Also change the color of text box.

<head>

<style>

input

```
{
```

background-color:yellow;

color:red;

# }

</style>

</head>

<body>

<form>

<input type="text">

<br>

```
<input type="text" style="background-color:yellow; color:red"> <input type="button" value="Search"> <br>
```

</form>

</body>